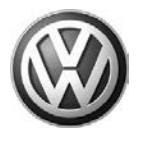

## November 02, 2012

## UPDATE – 24Y4 MPI Software (FED\_EMS)

### NOTE:

- Perform this UPDATE on all applicable vehicles within FEDERAL EMISSIONS WARRANTY.
- It is MANDATORY to perform UPDATES on all applicable vehicles in dealer inventory PRIOR TO RETAIL SALE.
- Inform customers that this UPDATE will be available free of charge as long as their vehicle is within the Warranty parameters outlined in this UPDATE.

### NOTE:

**Required DMS Wording/Programming Text (SAGA claim comments):** UPDATE 24Y4 Jetta 2.0L MPI Software (FED\_EMS)

| Model(s) | Year | Engine<br>Code     | Trans.<br>Code | From                | То                  |  |
|----------|------|--------------------|----------------|---------------------|---------------------|--|
| Jetta    | 2013 | 2.0L MPI<br>(CBPA) | All            | 3VW AJ _ D M 000082 | 3VW AJ _ D M 395950 |  |

| REVISION HISTORY |                   |                      |  |  |
|------------------|-------------------|----------------------|--|--|
| Revision         | Date              | Purpose              |  |  |
| 1                | November 02, 2012 | Original publication |  |  |

# Condition

This update has been proactively released to prevent slight hesitation concerns.

# i Tip:

This software update is designed to re-program both the ECM and TCM with new software. The reprogramming itself should carry out the updates without technician intervention. Please ensure both ECM and TCM software as applicable has been updated after the flash is completed.

This software update is for slight hesitation related concerns on vehicles equipped with 2.0 liter CBPA engines <u>only</u>.

© 2012 Volkswagen Group of America, Inc.

Page 1 of 8

All rights reserved. Information contained in this document is based on the latest information available at the time of printing and is subject to the copyright and other intellectual property rights of Volkswagen Group of America, Inc., its affiliated companies and its licensors. All rights are reserved to make changes at any time without notice. No part of this document may be reproduced, stored in a retrieval system, or transmitted in any form or by any means, electronic, mechanical, photocopying, recording, or otherwise, nor may these materials be modified or reposted to other sites, without the prior expressed written permission of the publisher.

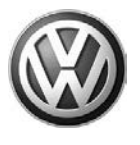

## I Note:

The supplied software is not associated with stalling or other performance issues. If the ECM/TCM fault memory contains faults, these faults must be addressed before performing this UPDATE Technical Bulletin.

If no fault codes are found in the ECM/TCM fault memory: **DO NOT** diagnose or replace any components **before** performing the software update function as explained in this bulletin.

This UPDATE is in effect until removed.

Vehicle must meet all of the following criteria:

- Procedure is valid only for vehicles that show the 24Y4 code in ElsaWeb, Campaign/Action Information screen <u>on the day of repair</u>.
- If the vehicle is sold it must be within the FEDERAL EMISSIONS WARRANTY.
- Procedure must be performed within the allotted time frame stated in this UPDATE.
- Procedure must be performed on applicable vehicles in dealer inventory prior to sale.

# **Technical Background**

If vehicle is equipped with an automatic transmission, TCM must be reprogrammed along with the ECM. If vehicle is equipped with a manual transmission, only ECM programming is required.

# Current ECM programming may be causing slight hesitation related concerns on vehicles equipped with 2.0 liter CBPA engines (depending on driving conditions).

The concern as described may be difficult to reproduce.

# **Production Solution**

Improved ECM/TCM software was introduced to address drivability concerns and slight hesitation complaints.

© 2012 Volkswagen Group of America, Inc.

### Page 2 of 8

All rights reserved. Information contained in this document is based on the latest information available at the time of printing and is subject to the copyright and other intellectual property rights of Volkswagen Group of America, Inc., its affiliated companies and its licensors. All rights are reserved to make changes at any time without notice. No part of this document may be reproduced, stored in a retrieval system, or transmitted in any form or by any means, electronic, mechanical, photocopying, recording, or otherwise, nor may these materials be modified or reposted to other sites, without the prior expressed written permission of the publisher.

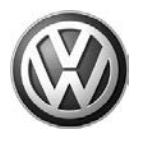

## **Service**

## NOTE:

- ElsaWeb is the only valid inquiry/verification source. Check ElsaWeb <u>on the day this vehicle UPDATE</u> <u>will be performed</u> to verify vehicle eligibility for the UPDATE. Status must show "open". Attach an ElsaWeb printout showing the "open" status to the repair order.
- If this UPDATE appears to have already been performed but the code still shows open in ElsaWeb, contact Warranty before proceeding further. Another dealer may have recently performed this UPDATE but not yet entered a claim for it in the system.
- ElsaWeb may also show additional open action(s); if so, inform your customer this work can be done while the vehicle is in for this UPDATE.
- Contact the Warranty Helpline (U.S.) or the Warranty Campaign Specialist (Canada) if you have any questions.

### **Update Programming Procedure**

## 🚺 Tip:

To Update-Programming using SVM, **review and follow** instructions in **Technical Bulletin Instance 2014603** "Software Version Management".

The SVM Process must be completed in its entirety so the database receives the update confirmation response. A warranty claim may not be reimbursed if there is no confirmation response to support the claim.

## **I** Note:

Prior to launching VAS-PC application and starting control module update process, confirm tester screen saver and power settings in accordance with ServiceNet=> Workshop Equipment=> VAS Tester=> Service Information=> 2012=> Circular # VVT-12-02. Failure to do so may result in the tester entering power save mode during data transfer, and subsequent control module failure.

When using a VAS 6150/5051B or VAS 5052A tester in conjunction with a VAS 5054A wireless transmitter head for a flash procedure, please connect a USB cable between the transmitter head and the tester. Failure to do so may lead to errors during the flash procedure.

VAS tools must only be used with their power adapters plugged in. Under no circumstances should they be used on battery power alone during the programming procedure.

© 2012 Volkswagen Group of America, Inc.

### Page 3 of 8

All rights reserved. Information contained in this document is based on the latest information available at the time of printing and is subject to the copyright and other intellectual property rights of Volkswagen Group of America, Inc., its affiliated companies and its licensors. All rights are reserved to make changes at any time without notice. No part of this document may be reproduced, stored in a retrieval system, or transmitted in any form or by any means, electronic, mechanical, photocopying, recording, or otherwise, nor may these materials be modified or reposted to other sites, without the prior expressed written permission of the publisher.

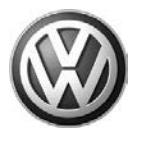

Check ECM and/or TCM software via Vehicle Self Diagnosis prior to beginning GFF. If software is up to date according to the tables below, WORK COMPLETE. Otherwise update the Engine Control Module using the SVM Unit code as listed in the table below:

| Model | Engine   | Old ECM<br>Software Part<br>No. | Old ECM<br>Software<br>Version | New ECM<br>Software Part<br>No. | New ECM<br>Software<br>Version (or<br>higher) | SVM Unit<br>Code |
|-------|----------|---------------------------------|--------------------------------|---------------------------------|-----------------------------------------------|------------------|
|       | 2.0L MPI | 06G906055T                      | 1203                           | 06G906055T                      | 1204                                          | 2004             |
| Jetta | (CBPA)   | 06G906055AA                     | 1203                           | 06G906055AA                     | 1204                                          | 3801             |

# If vehicle is equipped with an <u>automatic transmission</u>, TCM must be reprogrammed along with the ECM.

• Update the **Transmission Control Module** using the SVM Unit code as listed in the table below:

| Model | Engine   | Old TCM<br>Software Part<br>No. | Old TCM<br>Software<br>Version | New TCM<br>Software Part<br>No. | New TCM<br>Software<br>Version (or<br>higher) | SVM Unit<br>Code |      |
|-------|----------|---------------------------------|--------------------------------|---------------------------------|-----------------------------------------------|------------------|------|
|       | 2.0L MPI | 09G927750LE                     | 1791<br>1975                   | 09G927750LE                     | 2330                                          | 0004             |      |
| Jetta | Jetta    | (CBPA)                          | 09G927750LE                    | 2040<br>2174                    | 09G927750LE                                   | 2329             | 3801 |

The Update Programming procedure can be found in GFF under Functions/ Component Selection, Software Version Management, Adapting Software.

# 

Radiator Fan(s) may cycle ON high speed during the Update Process! There is a serious risk that personal injury may result if contact is made with spinning fan blades. Keep hands and all objects away from Radiator Fan(s) during Update Process!

© 2012 Volkswagen Group of America, Inc.

### Page 4 of 8

All rights reserved. Information contained in this document is based on the latest information available at the time of printing and is subject to the copyright and other intellectual property rights of Volkswagen Group of America, Inc., its affiliated companies and its licensors. All rights are reserved to make changes at any time without notice. No part of this document may be reproduced, stored in a retrieval system, or transmitted in any form or by any means, electronic, mechanical, photocopying, recording, or otherwise, nor may these materials be modified or reposted to other sites, without the prior expressed written permission of the publisher.

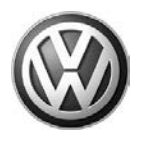

# Warranty

| Claim Entry<br>Procedure          | Enter your claim immediately upon completion of the UPDATE. Claims will only be paid for vehicles that show this UPDATE code open in ElsaWeb on the day of repair. To help ensure prompt and proper payment, attach the screen print to the repair order. |  |  |
|-----------------------------------|----------------------------------------------------------------------------------------------------|--|--|
| Claim Help                        | U.S. dealers - Contact the Warranty Helpline toll-free at 1-866-306-8447 for help with claim entry.                                                                                                    |  |  |
|                                   | <b>Canadian dealers</b> - Contact your Warranty Campaign Specialist. For contact information, please proceed to "ServiceNet – Warranty/Contact Information/Campaigns – "Warranty Campaign Specialist."                                                    |  |  |
| Required Customer<br>Notification | Ensure customers are aware of all work performed on the vehicle by recording the information on the repair order.                                                                                                    |  |  |
|                                   | Attach a copy of the <i>Vehicle UPDATE Fact Sheet</i> to the customer's copy of the repair order and take the time to explain this UPDATE to your customer.                                                                                               |  |  |

© 2012 Volkswagen Group of America, Inc.

Page 5 of 8

Concerns vagent of the provided in this document is based on the latest information available at the time of printing and is subject to the copyright and other intellectual property rights of Volkswagen Group of America, Inc., its affiliated companies and its licensors. All rights are reserved to make changes at any time without notice. No part of this document may be reproduced, stored in a retrieval system, or transmitted in any form or by any means, electronic, mechanical, photocopying, recording, or otherwise, nor may these materials be modified or reposted to other sites, without the prior expressed written permission of the publisher.

# **UPDATE Technical Bulletin**

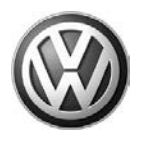

| SAGA Code 24Y4 C                                               | laim Entry Proced   | ure                                                          |
|----------------------------------------------------------------|---------------------|--------------------------------------------------------------|
| Check ElsaWeb to                                               | confirm that this U | PDATE code is open <u>on the day of repair</u> .             |
| Service No.: 24Y4                                              |                     |                                                              |
| Damage Code: 009                                               | 9                   |                                                              |
| Parts Manufacturer                                             | /Vendor Code: ZS    | C                                                            |
| <u>Claim Type</u><br>Sold vehicle = 7 10<br>Unsold vehicle = 7 | )<br>90             |                                                              |
| Accounting Instruc                                             | <u>tions</u>        |                                                              |
| Criteria I.D. 01                                               |                     |                                                              |
| Manual Transmissi                                              | on Vehicles:        |                                                              |
| Check/UPDATE pre                                               | sent. No further w  | ork required.                                                |
| Repair operation:                                              | 0183 00 99          | 10 TU                                                        |
| OR                                                             |                     |                                                              |
| Check/UPDATE nee                                               | eded. Perform ECI   | M software update.                                           |
| Repair operation:                                              | 2470 25 99          | 40 TU                                                        |
| OR –                                                           |                     |                                                              |
| Automatic Transmi                                              | ssion Vehicles:     |                                                              |
| Check/UPDATE pre                                               | sent. No further w  | ork required.                                                |
| Repair operation:<br>OR                                        | 0183 00 99          | 10 TU                                                        |
| Check/UPDATE nee                                               | eded. Perform ECI   | M/TCM software update.                                       |
| Repair operation:                                              | 2470 26 99          | 50 TU                                                        |
|                                                                | There is NO rein    | nbursement for wash or loaner vehicle!                       |
| If vehicle is not elig                                         | ible for repair und | er this UPDATE (i.e.: totaled status) OR if customer refused |

**repairs.** Fax the Repair Order to VWoA at (248) 754-5093 and provide VIN, applicable Service Number, Customer Information, Dealer Number and Date

© 2012 Volkswagen Group of America, Inc.

Page 6 of 8

All rights reserved. Information contained in this document is based on the latest information available at the time of printing and is subject to the copyright and other intellectual property rights of Volkswagen Group of America, Inc., its affiliated companies and its licensors. All rights are reserved to make changes at any time without notice. No part of this document may be reproduced, stored in a retrieval system, or transmitted in any form or by any means, electronic, mechanical, photocopying, recording, or otherwise, nor may these materials be modified or reposted to other sites, without the prior expressed written permission of the publisher.

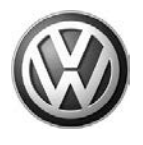

# **Required Parts and Tools**

| Tool Description                  | Tool No:                                                 |  |
|-----------------------------------|----------------------------------------------------------|--|
| Midtronics Battery Tester/Charger | InCharge 940 (INC-940)                                   |  |
|                                   | VAS-PC, 5051B, 5052A, 6150X                              |  |
| VAS Diagnostic Tool               | (Base CD V19.01.00 and Brand DVD<br>V19.11.01 or higher) |  |

# **Additional Information**

All part and service references provided in this Technical Bulletin are subject to change and/or removal. Always check with your Parts Dept. and Repair Manuals for the latest information.

© 2012 Volkswagen Group of America, Inc.

All rights reserved. Information contained in this document is based on the latest information available at the time of printing and is subject to the copyright and other intellectual property rights of Volkswagen Group of America, Inc., its affiliated companies and its licensors. All rights are reserved to make changes at any time without notice. No part of this document may be reproduced, stored in a retrieval system, or transmitted in any form or by any means, electronic, mechanical, photocopying, recording, or otherwise, nor may these materials be modified or reposted to other sites, without the prior expressed written permission of the publisher.

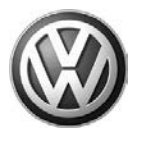

## **UPDATE FACT SHEET – UPDATE Code 24Y4**

Dear Volkswagen Customer,

Today we performed UPDATE code 24Y4 on your vehicle. This UPDATE installs new Engine Control Module software and/or new Transmission Control Module software. This UPDATE was performed for you free of charge.

Volkswagen periodically makes updates like this available in order to ensure our customer's continued satisfaction with the quality of their Volkswagen vehicles.

We at Volkswagen are committed to providing our customers with reliable, quality products that are a pleasure to drive and own. If you should ever have any questions or vehicle concerns, your authorized Volkswagen dealer will be pleased to assist you.

Thank you for driving a Volkswagen!

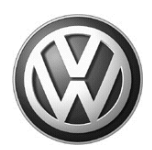

## OWNER INFORMATION ABOUT CONTROL MODULE TUNING\* ACKNOWLEDGEMENT AND AUTHORIZATION FOR REPROGRAMMING (REFLASHING) OF CONTROL MODULE(S)

\*) "TUNING" is described as the addition of or modification of any component which causes a Volkswagen vehicle to perform outside the normal parameters and specifications approved by Volkswagen Group of America / Volkswagen Group Canada.

| Date:                           |   |
|---------------------------------|---|
| Dealer Number:                  | _ |
| Vehicle Identification Number:_ |   |
| Repair Order Number:            |   |

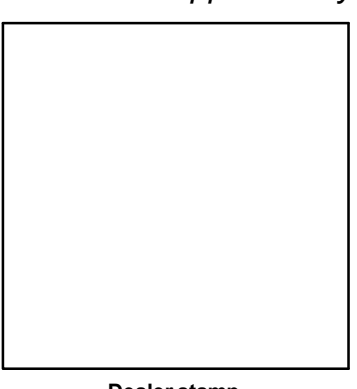

Dealer stamp

\_\_\_\_\_, owner or driver of the above identified Volkswagen, confirm:

"Tuning" as described above (especially power increasing modifications) has NOT been performed on my vehicle.

"Tuning" as described above has been performed on my vehicle and the following components were modified or installed:

<u>TUNING was performed by (Please provide Company name and telephone number, if you wish us to contact them):</u>

I understand that if my Control Module is determined to have been tuned, any damage caused by the tuning of the Control Module (including adverse emissions consequences) will not be covered by VWGoA / VGC warranties.

I am permitting an authorized Volkswagen Dealer to reflash (update) my Control Module, and by doing so, I understand that this process will automatically overwrite (destroy) and permanently delete any tuning program that was previously installed on the Control Module of my Volkswagen vehicle.

By signing below, I fully acknowledge and understand that the tuning program will not be restored and VWGoA / VGC, will not be liable in any way for the loss of tuning data.

Signature of Customer

© 2012 Volkswagen Group of America Inc. All rights reserved. Information contained in this document is based on the latest information available at the time of printing and is subject to the copyright and other intellectual property rights of VGoA / VGCA Inc., Its affiliated companies and its licensors. All rights are reserved to make changes at any time without notice. No part of this document may be reproduced, stored in a retrieval system, or transmittee d in any form or by any means, electronic, mechanical, photocopying, recording, or otherwise, nor may these materials be modified or reprosted to other sites, without the prior expressed written permission of the publisher .